1. Once the report has ran and is on screen, select save.

| TRAK® - Reports - (Item List by                           | (Name)      |              |                 |                 |          |                |                                                                                                    |                   |  |
|-----------------------------------------------------------|-------------|--------------|-----------------|-----------------|----------|----------------|----------------------------------------------------------------------------------------------------|-------------------|--|
| Save 🏂 <u>P</u> rint 🛛 🔍 🔍 🎹                              |             |              | 15              | 🔶 <u>B</u> ack  | ➡ Forw   | ard            |                                                                                                    |                   |  |
|                                                           |             |              |                 |                 |          |                |                                                                                                    |                   |  |
| 2/27/20097:15:20 AM                                       |             |              |                 |                 |          |                | Page                                                                                                    | 1 of 15           |  |
|                                                           |             | MW           | R DG F          | ood             |          |                | 100-0                                                                                                    |                   |  |
|                                                           |             | ltem L       | ist by          | Name            |          |                |                                                                                                    |                   |  |
| Item Name                                                 | ltem Abbrev | ltem<br>Cost | Pur/Prd<br>Unit | Pur/Prd<br>Conv | Inv Unit | Recipe<br>Conv | Recipe<br>Unit                                                                                                    | ltem<br>Reference |  |
| Food                                                      |             |              |                 |                 |          |                | 7.025                                                                                                    |                   |  |
| FZV Potato FF Crisscut Natural<br>P55 6/4.5lbs cs 586040  | 586040      | \$18.00      | cs27lb          | 1.00            | cs27lb   | 432.00         | οz                                                                                                    | 586040            |  |
| Appetizers                                                |             |              |                 |                 |          |                |                                                                                                    |                   |  |
| Chicken Nuggets Brd Redi To<br>Cook Tyson 2/5lb/cs 402920 | 402920      | \$19.22      | Cs10lb          | 1.00            | Cs10lb   | 160.00         | οz                                                                                                    | 402920            |  |
| Hdos BeefMeatballs CKD .5oz<br>1/10lb 319910              | 319910      | \$21.86      | Cs10lb          | 1.00            | Cs10lb   | 320.00         | each                                                                                                    | 319910            |  |
| Hdos Beef Taquito 150/1.5 oz<br>195350                    | 195350      | \$40.23      | cs150           | 1.00            | cs150    | 150.00         | each                                                                                                    | 195350            |  |
| Hdos Cheese Stix Moxx Italian<br>Brd 31/4" 4/3lb cs100573 | 100573      | \$46.93      | cs12lb          | 1.00            | cs12lb   | 192.00         | oz                                                                                                    | 100573            |  |
| Hdos Poppers Jalapeno Cheddar<br>4/4lb/cs 340544          | 340544      | \$65.45      | cs16lb          | 1.00            | cs16lb   | 256.00         | οz                                                                                                    | 340544            |  |
| Hdos Shaomai Shrmp &<br>Vegetable 360/1/2oz/cs 190915     | 190915      | \$73.52      | cs360c          | 1.00            | cs360c   | 360.00         | each                                                                                                    | 190915            |  |
| Hdos Spanakopita 2/80ct cs<br>343605                      | 343605      | \$38.12      | cs160c          | 1.00            | cs160c   | 160.00         | each                                                                                                    | 343605            |  |
| Hdos Springroll Vegetarian<br>4/24/2 5oz cs 190947        | 190947      | \$42.60      | cs4ct           | 1.00            | cs4ct    | 240.00         | οz                                                                                                    | 190947            |  |
| Soup Broccoli Cheese Frozen<br>RTU 4/8lb cs 491182        | 491182      | \$40.81      | cs32lb          | 1.00            | cs32lb   | 512.00         | οz                                                                                                    | 491182            |  |
| Soup Italian Wedding 4/4lb cs<br>491048                   | 491048      | \$37.30      | cs16lb          | 1.00            | cs16lb   | 256.00         | oz                                                                                                    | 491048            |  |
| Soup Minestrone 4/4lb 491045                              | 491045      | \$39.60      | 16lbcs          | 1.00            | 16lbcs   | 4.00           | 4#Cs                                                                                                    | 491045            |  |
| Soup Potato Cream of w/ Bacon<br>4/4lb cs 491060          | 491060      | \$110.15     | cs16lb          | 1.00            | cs16lb   | 256.00         | οz                                                                                                    | 491060            |  |
| Wrappers Eggroll (lumpia) 8x8<br>Square 20/11b/cs190937   | 190937      | \$20.33      | cs20lb          | 1.00            | cs20lb   | 600.00         | each                                                                                                    | 190937            |  |
| Bakery Items                                              |             |              |                 |                 |          |                |                                                                                                    |                   |  |
| Denal Olympica Delais 70/1-5                              | 10000       | #40 40       | TO.40.          | 4.00            | TO.40-   | TO 00          | and the second second sec | 40000             |  |

- 2. The default pop up / saving locations is actually on the server, not the user work station.
- 3. Select My Computer.

| Save As              |               |                           |   |          | ? ×  |
|----------------------|---------------|---------------------------|---|----------|------|
| Save in:             | 🕒 My Documer  | its                       | - | + 🗈 💣 🎟- |      |
| 2                    | My Pictures   |                           |   |          |      |
| Recent               |               |                           |   |          |      |
| 6                    |               |                           |   |          |      |
| Desktop              |               |                           |   |          |      |
|                      |               |                           |   |          |      |
| My Documents         |               |                           |   |          |      |
| <b>I</b>             |               |                           |   |          |      |
| My Computer          |               |                           |   |          |      |
|                      | <u> </u>      |                           |   |          |      |
| My Network<br>Places | File name:    |                           |   | <b></b>  | Save |
|                      | Save as type: | [Rich Lext Format (".RTF) |   | <b>_</b> |      |

4. Select My Computer. (You may get the following which is asking if Citrix can access your work station. If so, please click on Full Access and Never ask me again)

| 👱 Client File Security 🛛 🗙                                                                        |  |  |  |  |  |
|---------------------------------------------------------------------------------------------------|--|--|--|--|--|
| CITRIX                                                                                            |  |  |  |  |  |
| A server application is requesting access to your<br>local client files.                          |  |  |  |  |  |
| What access do you want to grant?<br>C <u>N</u> o Access<br>C <u>R</u> ead Access                 |  |  |  |  |  |
| Eull Access                                                                                       |  |  |  |  |  |
| Doyou want to be asked again?<br><u>A</u> lways ask me<br><u>Never ask me again for this site</u> |  |  |  |  |  |
| <ul> <li>Never ask me again</li> <li>Never ask me again</li> </ul>                                |  |  |  |  |  |
| <u>QK</u><br><u>C</u> ancel                                                                       |  |  |  |  |  |

5. You will see the following choices of locations to save.

| Save As            |                                                                                      |                          |   |         | ? ×    |
|--------------------|--------------------------------------------------------------------------------------|--------------------------|---|---------|--------|
| Save in:           | 💡 My Computer                                                                        |                          | • | 🗢 🗈 💣 🎟 |        |
| <b>7</b><br>Recent | <ul> <li>Local Disk (C:)</li> <li>Local Disk (D:)</li> <li>Removable Disk</li> </ul> | .(E;)                    |   |         |        |
| 6                  | CD Drive (F:)<br>CD Drive (G:)                                                       |                          |   |         |        |
| Desktop            | C\$ on 'Client' (V                                                                   | :)                       |   |         |        |
| My Documents       |                                                                                      |                          |   |         |        |
|                    |                                                                                      |                          |   |         |        |
| My Computer        |                                                                                      |                          |   |         |        |
| My Network         | File name:                                                                           | l                        |   | •       | Save   |
| Places             | Save as type:                                                                        | Rich Text Format (*.RTF) |   | •       | Cancel |

6. Select D\$ on 'Client' (U:) (This will save the report on your D drive on your work station)

| As                                          |                                                    |                                   |                     |           |      | ? ×         |                |                |                   |  |
|---------------------------------------------|----------------------------------------------------|-----------------------------------|---------------------|-----------|------|-------------|----------------|----------------|-------------------|--|
| Save in:                                    | S D\$ on 'Client' (U:)                             |                                   | • 🗢                 | 🗈 💣 💷-    |      | var         | 4              |                |                   |  |
| ecent                                       | C SapWorkDir                                       |                                   |                     |           |      |             | /              | Page           | 1 of 15           |  |
| iesktop<br>Socuments                        |                                                    |                                   |                     |           |      |             | Recipe<br>Conv | Recipe<br>Unit | ltem<br>Reference |  |
| Computer                                    |                                                    |                                   |                     |           |      |             | 432.00         | ΟZ             | 586040            |  |
| <b>i</b>                                    |                                                    |                                   |                     |           |      |             | 160.00         | ΟZ             | 402920            |  |
| Network                                     | File name:                                         |                                   |                     | -         | S    | ave         | 320.00         | each           | 319910            |  |
| laces                                       | Save as type: Microsoft                            | t Excel (*.XLS)                   |                     |           | Ca   | ancel       | 150.00         | each           | 195350            |  |
|                                             | Rich Tex<br>Chooco Stir Mon Adobe Ar               | t Format (*.RTF<br>crobat (*.PDF) | )                   |           | 1.00 | oct 2lb     | 102.00         | 70             | 100573            |  |
| Brd                                         | 3 1/4" 4/3lb cs 1 00 FOOD-TE                       | Excel (* XLS)<br>BAK Benorts (*   | BDFI                |           | 1.00 | 051210      | 132.00         | 02             | 100373            |  |
| Hdo<br>4/41                                 | .s Poppers Jalaper <u>Text File</u><br>b/cs 340544 | (*.TXT)                           |                     |           | 1.00 | cs16lb      | 256.00         | ΟZ             | 340544            |  |
| Hdo                                         | is Shaomai Shrmp &                                 | 190915                            | \$73.52             | cs360c    | 1.00 | cs360c      | 360.00         | each           | 190915            |  |
| Hdo                                         | is Spanakopita 2/80ct cs                           | ,<br>343605                       | \$38.12             | cs160c    | 1.00 | cs160c      | 160.00         | each           | 343605            |  |
| 3436<br>Hdo                                 | 805<br>Springroll Vegetarian                       | 1000/7                            | \$42.60             | redict    | 1.00 | cedet       | 240.00         | 07             | 1000/17           |  |
| 4/24                                        | 1/2.5oz cs 190947                                  | 130341                            | φ <del>4</del> 2.00 | 00401     | 1.00 | 03401       | 240.00         | OL.            | 150541            |  |
| Sou<br>RTU                                  | p Broccoli Cheese Frozen<br>J 4/8lb cs 491182      | 491182                            | \$40.81             | cs32lb    | 1.00 | cs32lb      | 512.00         | ΟZ             | 491182            |  |
| Sou                                         | p Italian Wedding 4/4lb cs                         | 491048                            | \$37.30             | cs16lb    | 1.00 | cs16lb      | 256.00         | οz             | 491048            |  |
| Sou                                         | p Minestrone 4/4lb 491045                          | 491045                            | \$39.60             | 16lbcs    | 1.00 | 16lbcs      | 4.00           | 4#Cs           | 491045            |  |
|                                             | p Potato Cream of w/ Bacor                         | n 491060                          | \$110.15            | cs16lb    | 1.00 | cs16lb      | 256.00         | oz             | 491060            |  |
| Sou<br>4(4)                                 |                                                    |                                   |                     | a = 2.01b | 1.00 | cs20lb      | 600.00         | each           | 190937            |  |
| Sou<br>4/41t<br>Wra<br>Sou                  | ppers Eggroll (lumpia) 8x8<br>are 20/11b/cs190937  | 190937                            | \$20.33             | CSZUD     | 1.00 |             |                |                | 4.595.000         |  |
| Sou<br>4/4lt<br>Wra<br>Squ<br><b>Bake</b> r | ppers Eggroll (lumpia) 8x8<br>are 20/11b/cs190937  | 190937                            | \$20.33             | USZUID    | 1.00 | 1. 200-2020 |                |                | 100000            |  |

7. Select the type of file you would like to use here,

- 8. The choices are Rich text (Word), Adobe PDF, Excel, Text, and Food Trak. (Do not use Food Trak as it can only be opened by Food Trak.)
- 9. Enter the name you would like to use and click save.

| Save As      |                   |                       |   |           | ? ×    |
|--------------|-------------------|-----------------------|---|-----------|--------|
| Save in:     | 😪 D\$ on 'Client' | (U:)                  | • | 🗢 🗈 💣 🎟 • |        |
| 2            | 🛅 SapWorkDir      |                       |   |           |        |
| Recent       |                   |                       |   |           |        |
|              |                   |                       |   |           |        |
| Desktop      |                   |                       |   |           |        |
|              |                   |                       |   |           |        |
| My Documents |                   |                       |   |           |        |
| <b>1</b>     |                   |                       |   |           |        |
| My Computer  |                   |                       |   |           |        |
| <b>S</b>     |                   |                       |   |           |        |
| My Network   | File name:        | test                  |   | •         | Save   |
|              | Save as type:     | Adobe Acrobat (*.PDF) |   | •         | Cancel |

| 10. The report is now save on your | workstation D | drive. |
|------------------------------------|---------------|--------|
|------------------------------------|---------------|--------|

| 🧇 D:\                                                                      |                         |                   | _ 🗆 ×  |
|----------------------------------------------------------------------------|-------------------------|-------------------|--------|
| <u>File E</u> dit <u>V</u> iew F <u>a</u> vorites <u>T</u> ools <u>H</u> e | łp                      |                   | A      |
| 🕞 Back 👻 🌍 👻 🏂 Search                                                      | 🎼 Folders 🛛 🕞 🍞 📏       | < 🍤 💷 ·           |        |
| Address 🖙 D:\                                                              |                         |                   | 💌 🄁 Go |
| Name 🔺                                                                     | Size Type               | Date Modified     |        |
| SapWorkDir                                                                 | File Folder             | 6/21/2008 1:38 PM |        |
| test.PDF                                                                   | 55 KB Adobe Acrobat Doc | 2/27/2009 7:31 AM |        |
|                                                                            |                         |                   |        |
|                                                                            |                         |                   |        |
|                                                                            |                         |                   |        |
|                                                                            |                         |                   |        |
|                                                                            |                         |                   |        |
|                                                                            |                         |                   |        |
|                                                                            |                         |                   |        |
|                                                                            |                         |                   |        |
|                                                                            |                         |                   |        |
|                                                                            |                         |                   |        |
|                                                                            |                         |                   |        |
|                                                                            |                         |                   |        |
|                                                                            |                         |                   |        |
|                                                                            |                         |                   |        |
|                                                                            |                         |                   |        |
|                                                                            |                         |                   |        |
|                                                                            |                         |                   |        |
|                                                                            |                         |                   |        |
|                                                                            |                         |                   |        |
|                                                                            |                         |                   |        |
|                                                                            |                         |                   |        |
|                                                                            |                         |                   |        |
| 1                                                                          |                         |                   |        |